# Proefexamen Computerboekhouden met AccountView

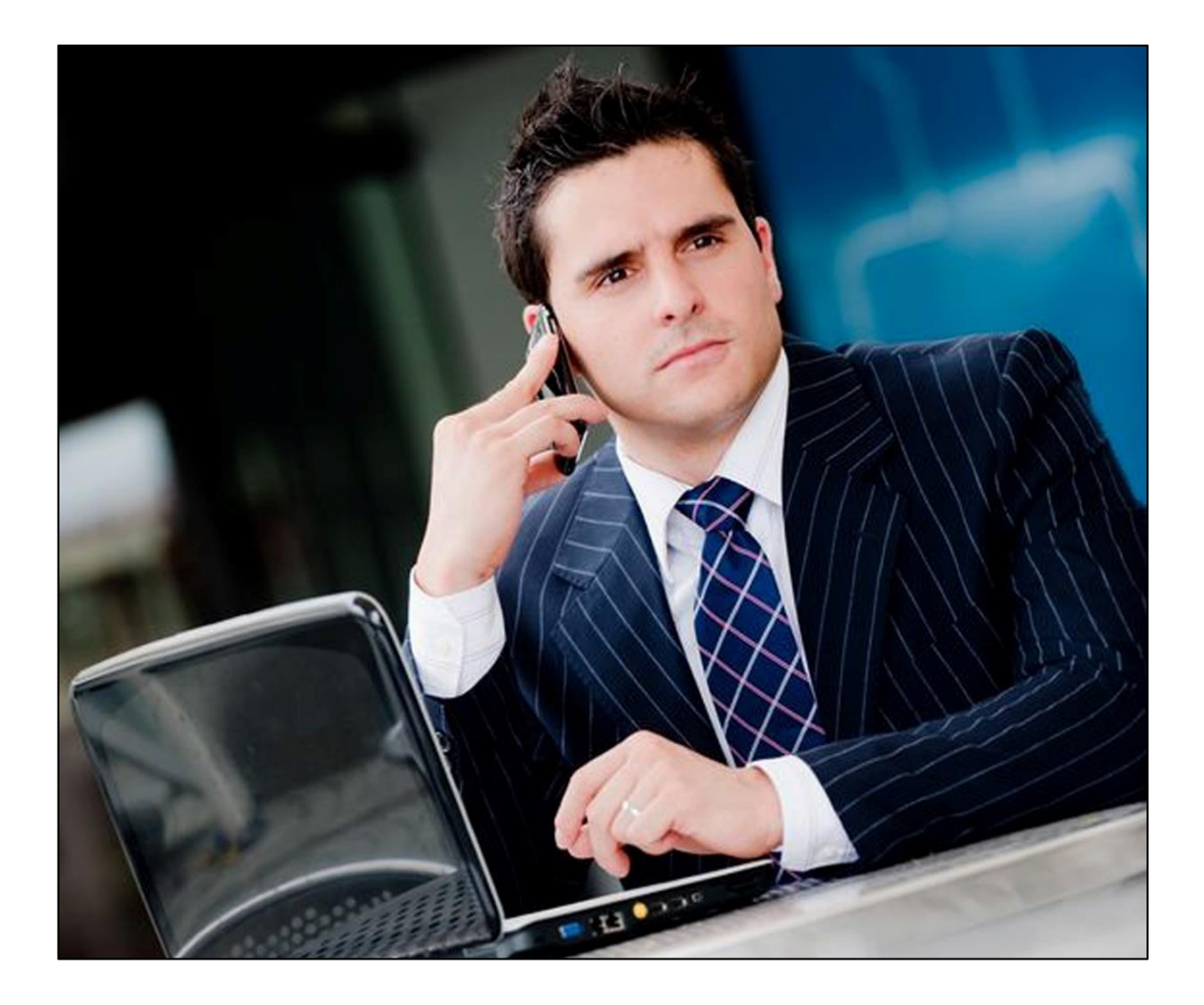

Beschikbare tijd: 90 minuten

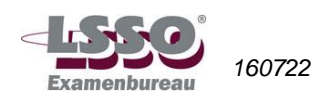

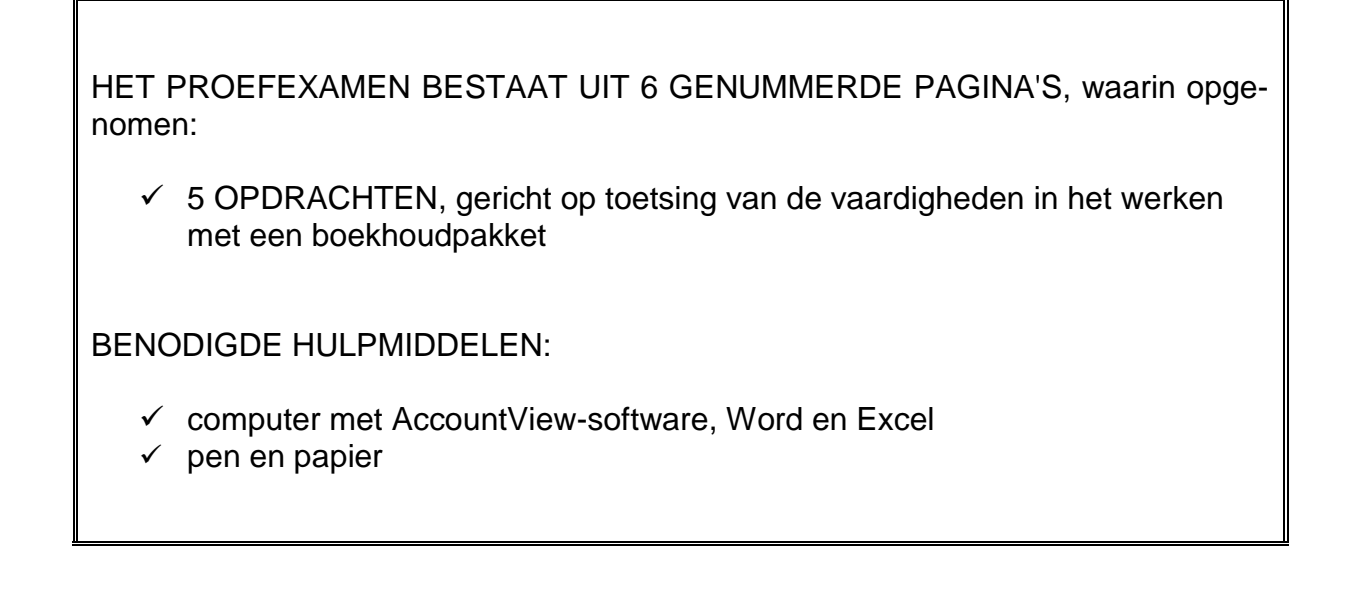

#### N.B.: Tijdens het examen mag de bijlage sneltoetsen niet gebruikt worden!

#### Richtlijnen voor de vaststelling van het eindcijfer

Het eindcijfer wordt afgerond op een geheel cijfer volgens de normale afrondingsregels (dus 5,49 = 5; 5,50 = 6).

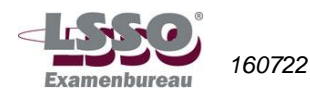

## Back-up beginsituatie

Om dit proefexamen te maken, heb je een beginsituatie nodig.

Ga naar <u>http://www.tweezwanen.nl/Downloads/Bestanden-computermodulen</u>. Klik op de link 'Wieringa Trainingen' en download de zipmap 'Backup\_Wieringa\_20-- (huidig kalenderjaar).zip'. Pak de zipmap uit en kies daarbij de locatie waar je de backup wilt neerzetten (bijvoorbeeld in de map 'Documenten') en zet deze back-up terug in AccountView.

### **Opdrachten**

Open AccountView. Open vervolgens administratie Wieringa Trainingen. Je hebt de back-up van de beginsituatie teruggezet. (Als je het eindexamen aflegt, hoef je geen back-up terug te zetten; dit is dan al voor je gedaan).

#### **Opdracht 1**

- a. Maak de volgende grootboekrekeningen aan:
  - 111 Telespaarrekening bank
  - 405 Overige personeelskosten (koppel deze rekening aan het hoge btw-tarief).
- b. Crediteur De Breij Catering stuurt gewijzigde gegevens; verwerk deze in AccountView.
  - Nieuw adres: Hoofdweg 4, 1021 AL Amsterdam
  - Nieuw bankrekeningnummer (IBAN): NL19 RABO 0149 9263 08

Maak de volgende notitie: Adres- en bankgegevens gewijzigd. Zet gebruikersnaam en datum onder deze notitie.

c. Zoek uit bij de instellingen, op welke grootboekrekening Wieringa Trainingen de bankkosten boekt.

Wieringa Trainingen boekt bankkosten op (vul in): .....

Verander de instellingen dusdanig, dat bankkosten voortaan worden geboekt op 470 Algemene kosten. Voer ook het btw-nummer van Wieringa Trainingen in: NL817734569B01.

d. Maak een nieuwe debiteur aan:

Volgnummer direct volgend op de laatste debiteur. Kok N.V., Postbus 3400, 8100 AA Emmen, tel. +31 (0)142 888 999, e-mail <u>info@kok.nl</u>, bankrekeningnummer (IBAN) NL91 ABNA 0519 7617 82, btw-nummer NL898831269B01. Nummer KvK 81742931 Koppel deze debiteur aan BTW-code 21% en betalingsconditie 21 dagen. De taalcode is standaardtaalcode NLSTD.

#### Opdracht 2

a. Bekijk de grootboekkaart van rekening 850 van periode 1 t/m 1. Hoeveel omzet is er in periode 1 op deze rekening geboekt?

Omzet periode 1 : € .....

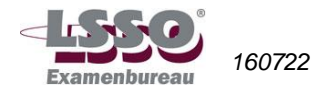

b. Wat is het resultaat van Wieringa Trainingen over de maand januari? Is dat winst of verlies?

Resultaat januari : € ..... winst / verlies

c. Bekijk de openstaande posten van de debiteuren met als peildatum 1 maart. Welk bedrag heeft Harry Wijnen Service open staan, hoeveel dagen is zijn factuur vervallen en hoeveel dagen is het geleden dat de factuur is verstuurd?

| Openstaand bedrag            | € |
|------------------------------|---|
| Aantal dagen vervallen       |   |
| Aantal dagen na factuurdatum |   |

d. Kopieer de lijst met crediteuren en sla deze op in een lege bladzijde van Excel. Bewaar dit Excel-bestand onder de naam: Crediteurenlijst.

#### **Opdracht 3**

Doe de volgende boekingen in Administratie Wieringa Trainingen. De boekingen vallen in periode 2.

a. Boek op 15 februari een kasontvangst van € 260,-. Debiteur 13009 betaalt hiermee een gedeelte van factuurnummer 20..30002\*. Omschrijving bladzijde is K1.

\* De twee puntjes in het factuurnummer staan voor het kalenderjaar, waarin je zit. Dit nummer wordt jaarlijks aangepast.

- b. Boek op 17 februari een bankafschrift in, waarop een bedrag van 500 wordt afgeschreven. Dit bedrag is opgenomen om in de bedrijfskas te stoppen. Omschrijving bladzijde is B1.
- c. Boek op 18 februari een inkoopfactuur in. Het betreft factuurnummer 15333 van crediteur 14003 ad. € 254,- incl. 21% BTW. Op de factuur staat de inkoop van 4 toners voor de printers. Deze kosten worden geboekt op grootboekrekening Automatiseringskosten. Omschrijving bladzijde is I5.
- d. Boek op 20 februari een verkoopnota in. Het is een factuur voor debiteur 13005 voor de verkoop van een telefoontraining ad. € 1.200,- excl. 21% btw, te boeken op grootboekrekening 850. Factuurnummer is 20..30006. De debiteur moet binnen 28 dagen betalen, maar krijgt 1% korting bij betaling binnen 10 dagen. Omschrijving bladzijde is 'facturen februari'.
- e. Boek op 22 februari de afschrijving op de machines voor deze maand ad. € 100,-. Omschrijving bladzijde is D3.

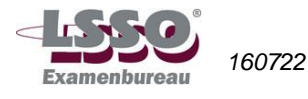

#### Opdracht 4

- a. Wieringa Trainingen betaalt maandelijks hypotheekrente. Maak een autocode hiervoor aan en noem deze autocode RENTE (omschrijving: 'Hypotheekrente bedrijfspand'). Koppel de rentekosten aan de grootboekrekening, die hierbij het beste past. Rente is vrijgesteld van BTW.
- b. Je wilt een brief sturen naar crediteur Hof Accountants. Open in Word een lege bladzijde en plak vanuit AccountView het adres van Hof Accountants op deze bladzijde. Sla de Wordbladzijde op onder de naam: Brief.

Vermeld hieronder stap voor stap hoe je het adres vanuit AccountView in een Word-document plakt.

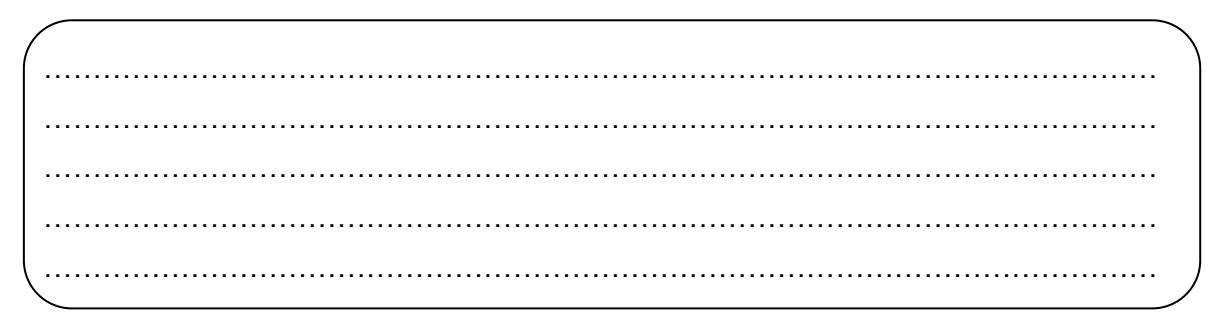

c. 1. Waarom is het verstandig om aan een administratienaam een jaartal toe te voegen?

.....

2. Je hebt een jaarovergang gedaan en een administratie voor het nieuwe jaar aangemaakt. Je moet moet in januari nog een nagekomen factuur van vorig jaar inboeken. In welke administratie boek je deze factuur.

3. Moet de hele jaarovergang overgedaan worden door het boeken van de nagekomen factuur? Zo ja, waarom? Zo nee, wat moet er dan wel gebeuren?

\_\_\_\_\_

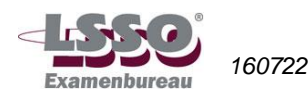

#### Opdracht 5

- a. Maak een nieuwe artikelgroep: Kindertypen (code KITY), te koppelen aan 850 Opbrengst trainingsgelden.
- b. Maak de volgende artikelen aan:

| Artikelcode | Omschrijving               | Artikelgroep | Verkoopprijs<br>(excl. BTW) | BTW-<br>code |
|-------------|----------------------------|--------------|-----------------------------|--------------|
| KITY-BASIS  | Kindertypen basisonderwijs | KITY         | € 135,-                     | 4            |
| KITY-BRUG   | Kindertypen brugklassen    | KITY         | € 150,-                     | 4            |

- c. Maak een factuur voor debiteur Havelte B.V. De kinderen van Havelte hebben de kindertypelessen gevolgd. Dat betreft één kind voor de kindertypelessen in het basisonderwijs en één kind voor de typelessen in de brugklassen.
- d. Bekijk de proeffactuur; wat is het toegekende factuurnummer?

| Factuurnummer = |  |
|-----------------|--|
|                 |  |

e. Maak de definitieve factuur en verwerk deze met als factuurdatum 10 februari.

N.B.

Als je examen Computerboekhouden gaat afleggen ontvang je een usb-stick. Je krijgt dan aan het einde van het examen de opdracht:

- Maak op de usb-stick (verwisselbare schijf) de map 'Wieringa Trainingen huidig jaar' aan en zet in deze map de back-up van Wieringa Trainingen van dit jaar.
- Lever de usb-stick met je examenwerk in!

Oefen dus goed met het maken van een back-up op een usb-stick.

Als na afloop van het examen GEEN back-up op de usb-stick staat, kan het examen niet worden nagekeken en is het eindcijfer van je examen een 1.

Einde opdrachten

Einde proefexamen

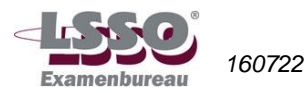

# Antwoorden en normering

| odracht 1                                                                            |                                                                                                    |                                                                           |                                                                                                    | Punten |  |  |  |  |
|--------------------------------------------------------------------------------------|----------------------------------------------------------------------------------------------------|---------------------------------------------------------------------------|----------------------------------------------------------------------------------------------------|--------|--|--|--|--|
| Aanmaken 11                                                                          | Aanmaken 111 Telespaarrekening bank                                                                                        |                                                                           |                                                                                                    |        |  |  |  |  |
| Algemeen Invoer<br>Rekeningnummer:                                                   | Dimensies                                                                                                    |                                                                           |                                                                                                    |        |  |  |  |  |
| Omschr rekening:<br>Rekeningtype:<br>Type verzamelrek:                               | Telespaarrekening bank<br>● B <u>a</u> lans<br>○ Verlies & winst<br>Bank/Kas                                               | Algemeen (Invoer)<br>Rekeningnummer:<br>Omschrijving:                     | Dimensies 111 Telespaarrekening bank                                                                                                    |        |  |  |  |  |
|                                                                                      | Omzetrekening     Geblokkeerd     Op grootboekkaartenrappor                                                                | BTW-code:                                                                 | BTW-code verplicht                                                                                                    |        |  |  |  |  |
| Normaal saldo:                                                                       | Debet                                                                                                    | Kostenplaats:                                                             | Kostenplaatscode verplicht                                                                                                    |        |  |  |  |  |
| Gevoerd.<br>Aanmaken 40                                                              | Dimensies                                                                                                    | kosten                                                                    |                                                                                                    |        |  |  |  |  |
| Rekeningtype:                                                                        | ◯ B <u>a</u> lans<br>● ⊻erlies & winst                                                                                     | Rekeningnummer:                                                           | 405                                                                                                    |        |  |  |  |  |
| Type verzamelrek:                                                                    | n.v.t.                                                                                                    | Omschrijving:<br>BTW-code:                                                | Overige personeelskosten         1       Image: Constraint of the second second sec |        |  |  |  |  |
| Normaal saldo:                                                                       | <ul> <li>Debet</li> <li>Credit</li> </ul>                                                                                  | Kostenplaats:                                                             | Kostenplaatscode verplicht                                                                                                    |        |  |  |  |  |
| Rekening 405<br>verlies & wins<br>Per onjuist ing<br>beide rekening                  | 5 aangemaakt: rekenin<br>t, type verzamelrekeni<br>jevuld gegeven of oms<br>gen samen 5 punten to                          | ngnummer, oms<br>ing = n.v.t., sald<br>chrijving 1 punt<br>oekennen, mini | schrijving, rekeningtype =<br>lo = debet, btw-code = 1.<br>aftrekken. Maximaal voor<br>maal 0 punten.                                                                                                    |        |  |  |  |  |
| Wijzigingen ju<br>Tabblad Alger<br>Tabblad Finar<br>Tabblad Notiti<br>Per fout 1,5 p | iist verwerkt.<br>meen: adres juist gewi<br>ncieel: IBAN op juiste p<br>ie: notitie plus naam/da<br>unt aftrek (max. 3 pun | jzigd<br>plaats correct ir<br>atum (Ctrl+d) in<br>t aftrekken).           | ngevoerd<br>gevoerd                                                                                                    | 3      |  |  |  |  |

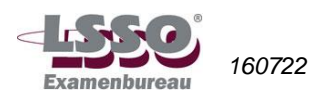

| C. | - Wieringa Trainingen boekt de bankkosten op 960 Bankkosten (Opties / Instellingen / Administratie en vervolgens Financieel / Financieel).                                                                                                    | 1  |
|----|----------------------------------------------------------------------------------------------------|----|
|    | - 960 Bankkosten veranderd in 470 Algemene kosten.                                                                                                    | 1  |
|    | - Btw-nummer ingevoerd (Opties/Instellingen/Administratie en Algemeen/<br>Bedrijf).                                                                                                    | 1  |
| d. | Debiteur juist ingevoerd: deb.nr. 13011, NAW-gegevens juist, tel.nr., e-mail, verzamelrekening=130, taalcode=NLSTD, btw-code=3, IBAN, btw-nr., beta-<br>lingsconditie 21 dagen.<br>Per fout m.b.t. bovenstaande punten 1 punt aftrek (max. 4 punten aftrekken). | 4  |
| To | taal opdracht 1                                                                                                    | 15 |

| Ор | dracht 2                                                     |                                       | Punten |  |  |  |  |
|----|--------------------------------------------------------------|---------------------------------------|--------|--|--|--|--|
| a. | a. Omzet periode 1 = € 22.500,-                              |                                       |        |  |  |  |  |
|    | (Via Bestand/Grootboek en Rapporte                           | en/Grootboekkaarten, periode 1 t/m 1) |        |  |  |  |  |
| b. | Resultaat januari = € 5.410,-                                |                                       | 2      |  |  |  |  |
|    | (Via Bestand/Grootboek en Rapporte                           | en/Verlies- en winst, periode 1 t/m 1 |        |  |  |  |  |
| c. | Openstaand bedrag                                            | € 8.470,-                             | 2      |  |  |  |  |
|    | Aantal dagen vervallen                                       | 19 dagen                              | 2      |  |  |  |  |
|    | Aantal dagen na factuurdatum                                 | 40 dagen                              | 2      |  |  |  |  |
|    | (Via Bestand/Debiteuren en Rapporte                          | en/Openstaande posten)                |        |  |  |  |  |
| d. | d. Crediteurenlijst juist in Excel gekopieerd en opgeslagen. |                                       |        |  |  |  |  |
|    | (Via Bestand/Crediteuren en Bewerk                           | en/Tabel kopiëren)                    |        |  |  |  |  |
| To | taal opdracht 2                                              |                                       | 15     |  |  |  |  |

|                           | -                      |                |                    | As the second set  | Deste                 | 100.11 | K          | <u>^</u> |
|---------------------------|------------------------|----------------|--------------------|--------------------|-----------------------|--------|------------|----------|
| nvoer Notitie             | Documenten             |                |                    | Autocodering       | Bruto                 | 100/1  | Kasboek    | 6        |
| 0 <u>m</u> schr bladzijde | : K1                   |                |                    | Beginsaldo: 250,00 |                       |        |            |          |
| Periode:                  | 2 2014                 |                |                    | E                  | indsaldo:             |        | 510,00     |          |
| Omschr rekening           | Debiteuren /           | 'Fa. W. Seinen |                    | C                  | o <u>n</u> trolesaldo |        | 510,00 🛅   |          |
| Datum Db/C                | Rekening               | Doc/Fac        | Omschrijving regel | BTW                | Kostenplaal           | ts Val | Bedrag¶    |          |
| 15-02-14 1300             | 9 130                  | 201430002      | Facturen januari   |                    |                       |        | 260,00     |          |
|                           |                        |                |                    |                    |                       |        |            |          |
|                           |                        |                |                    |                    |                       |        |            |          |
| Netto:                    |                        | 260,00         |                    |                    | Nel                   | tto:   | 260,00     |          |
| BTW-bedrag:               |                        | 0,00           |                    |                    | BT                    | w:     | 0,00       |          |
| Valutabedrag:             |                        | 0,00           |                    |                    | Bru                   | to:    | 260,00     |          |
| <u>,_</u> _oevoegen       | <b>⊒</b> +•⊻erwijderer | n              |                    | OK                 | Annulerer             | n Bev  | varen Help |          |
| +=oevoegen                |                        |                |                    | UK                 | Annulerer             | Dev    |            |          |

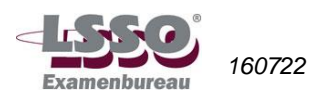

| nvoer Notitie Do                                        | cumenten                                              |                                      |                                                        | Autoco                                                      | dering                              | Bruto                                | 200/1                                 | Bankboek                                              | 6 |
|---------------------------------------------------------|-------------------------------------------------------|--------------------------------------|--------------------------------------------------------|-------------------------------------------------------------|-------------------------------------|--------------------------------------|---------------------------------------|-------------------------------------------------------|---|
| 0 <u>m</u> schr bladzijde:                              | B1                                                    |                                      |                                                        |                                                             | E                                   | Beginsaldo:                          |                                       | 3.300,00                                              |   |
| Periode:                                                | 2 2014                                                |                                      |                                                        |                                                             | E                                   | Eindsaldo:                           |                                       | 2,800.00                                              |   |
| Omschriekening:                                         | Potalingen and                                        | orwoa                                |                                                        |                                                             | ſ                                   | Controlesald                         | ~                                     | 2 200 00                                              |   |
|                                                         |                                                       | erweg<br>D is                        | 0.1.7.1                                                |                                                             | 0.71                                |                                      |                                       | 2.000,00                                              |   |
| Datum Db/Lr<br>17.02.14                                 | Rekening                                              | Doc/Fac                              | Umschrijving reg                                       | el<br>.or k as                                              | BIW                                 | Kostenplaa                           | its Val                               | Bedrag¶<br>500.00                                     |   |
| 17-02-14                                                | 200                                                   |                                      | bankupname vu                                          |                                                             |                                     |                                      |                                       | -500,00                                               |   |
|                                                         |                                                       |                                      |                                                        |                                                             |                                     |                                      |                                       |                                                       |   |
|                                                         |                                                       |                                      |                                                        |                                                             |                                     |                                      |                                       |                                                       |   |
| Netto:                                                  | -50                                                   | 0.00                                 |                                                        |                                                             |                                     | Ne                                   | tto:                                  | -500.00                                               |   |
| BTW-bedrag:                                             |                                                       | 0.00                                 |                                                        |                                                             |                                     | BT                                   | W:                                    | 0.00                                                  |   |
| V-habbadaaa                                             |                                                       | 0.00                                 |                                                        |                                                             |                                     | D                                    |                                       | -500.00                                               |   |
| valutabeurag.                                           |                                                       | 0,00                                 |                                                        |                                                             |                                     | DIC                                  | at0.                                  | 000,00                                                |   |
| Invoer Cond Not                                         | titie Documente                                       | en                                   |                                                        | Autoc                                                       | odering                             | Bruto                                | 300/5                                 | Inkoopboek                                            | 6 |
| D <u>e</u> b/Cred:                                      | 14003                                                 | 🔎 Doc/Fa                             | ic: 15333                                              | Bet                                                         | cond:                               | Geen b                               | etalingscond                          | litie 🗸                                               |   |
|                                                         | Beekman Kant                                          | toor B.V.                            |                                                        | Kos                                                         | tenplaats                           | code:                                |                                       | $\mathbf{\rho}$                                       |   |
| Omschr bladzijde:                                       | 15                                                    |                                      |                                                        |                                                             |                                     |                                      |                                       |                                                       |   |
| Betalingsreferentie:                                    | 15                                                    |                                      |                                                        | Valu                                                        | įta:                                |                                      | 🔎 Koers:                              | 0,00000                                               |   |
| Factuurdatum:                                           | 18-02-2014                                            |                                      | Periode: 2                                             |                                                             | -                                   |                                      | -                                     |                                                       |   |
| Delter                                                  | Ormal C 1                                             |                                      |                                                        |                                                             |                                     |                                      |                                       | -la ala                                               |   |
| Hekening                                                | Umschrijving rege<br>4 toners voor prim               | ei<br>oters                          |                                                        |                                                             |                                     | sedrag BTW<br>254 00 1               | Kosten                                | piaats¶                                               |   |
| 772                                                     | - toners voor prin                                    | KGI 3                                |                                                        |                                                             |                                     | 204,00 1                             |                                       |                                                       |   |
| Bek: Automatis                                          | erinaskosten                                          |                                      |                                                        | Netto:                                                      |                                     | 209.92                               |                                       | 0.00                                                  |   |
| Netto:                                                  | 200 02                                                |                                      | 0.00                                                   | RTW-                                                        |                                     | 203,32                               |                                       | 0,00                                                  |   |
| BTW:                                                    | 203,32                                                | _                                    | 0,00                                                   | DIW.                                                        |                                     | 44,08                                |                                       | 0,00                                                  |   |
| 5111.                                                   | 44,08                                                 |                                      | 0,00                                                   | Bruto:                                                      |                                     | 254,00                               |                                       | 0,00                                                  |   |
| Deb/Cred:                                               | 13005                                                 | 🔎 Doc/Fa                             | : 201430006                                            | Bet.                                                        | cond:                               | bet term                             | 21                                    | ~                                                     | 6 |
|                                                         | Firma Veldbuize                                       | <br>n                                |                                                        | Kos                                                         | tennlaats                           | code:                                |                                       |                                                       |   |
| Omschr bladziide:                                       | Eacturen februa                                       | ari                                  |                                                        |                                                             |                                     |                                      |                                       |                                                       |   |
| Betalingsreferentie:                                    | Eachtree februr                                       | ari                                  |                                                        | Vali                                                        | ita:                                |                                      | Koers:                                | 0.00000                                               |   |
| Eachuirdatum:                                           |                                                       |                                      | Periode: 2                                             | v di <u>c</u>                                               | i.a.                                |                                      | / Rocis.                              | 0,00000                                               |   |
|                                                         | 20-02-2014                                            |                                      |                                                        |                                                             |                                     |                                      |                                       |                                                       |   |
| Rekening                                                | Omschrijving reg                                      | jel<br>2                             |                                                        |                                                             | E                                   | Bedrag BTW                           | Kostenp                               | plaats¶                                               |   |
| 850                                                     | reletoonttaining                                      | ļ                                    |                                                        |                                                             | 1.4                                 | 200,00 3                             |                                       |                                                       |   |
|                                                         |                                                       |                                      |                                                        |                                                             |                                     |                                      |                                       |                                                       |   |
| Hek: Opbrengs                                           | t trainingsgelden                                     |                                      |                                                        | Netto:                                                      |                                     | 1.200,00                             |                                       | 0,00                                                  |   |
| Netto:                                                  | 1.200,00                                              |                                      | 0,00                                                   | BTW:                                                        |                                     | 252,00                               |                                       | 0,00                                                  |   |
| BTW:                                                    | 252,00                                                |                                      | 0,00                                                   | Bruto:                                                      |                                     | 1.452,00                             |                                       | 0,00                                                  |   |
| Omsehr bladaiida:                                       | D2                                                    |                                      |                                                        |                                                             |                                     |                                      |                                       |                                                       | 6 |
| o <u>miscrii piadzijae:</u>                             | 03                                                    |                                      |                                                        |                                                             |                                     |                                      |                                       |                                                       |   |
| Penode:                                                 | 2 2014                                                |                                      |                                                        |                                                             |                                     |                                      |                                       |                                                       |   |
| Umschr rekening:                                        | Atschrijvingsko                                       | sten                                 |                                                        |                                                             |                                     |                                      |                                       |                                                       |   |
| Datum Db/Cr                                             | Rekening [                                            | Doc/Fac                              | Dmschrijving regel                                     |                                                             | BTW                                 | Kostenplaats                         | : Val                                 | Bedrag¶ ^                                             |   |
| 22-02-14                                                | 480<br>020                                            |                                      | Atschrijving machin<br>Afschrijving machin             | es tebruari<br>es februari                                  |                                     |                                      | _                                     | 100,00                                                |   |
|                                                         | 020                                                   |                                      |                                                        | ee roorden                                                  |                                     |                                      |                                       | 100,00                                                |   |
|                                                         |                                                       |                                      |                                                        |                                                             |                                     |                                      |                                       | ~                                                     |   |
| Netto:                                                  | 10                                                    | 0,00                                 |                                                        |                                                             |                                     | Netto:                               |                                       | 0,00                                                  |   |
| BTW-bedrag:                                             |                                                       | 0.00                                 |                                                        |                                                             |                                     | BTW:                                 |                                       | 0.00                                                  |   |
| Valutabedrag                                            |                                                       | 0.00                                 |                                                        |                                                             |                                     | Bruto                                |                                       | 0.00                                                  |   |
| . sialaboarag.                                          |                                                       | 0,00                                 |                                                        |                                                             |                                     | Diato.                               |                                       | 0,00                                                  |   |
| Beoordeel o<br>ode, datum<br>kening, oms<br>gevens dier | op alle as<br>, controle<br>schrijving<br>nen te zijr | pecten<br>saldo,<br>regel<br>n ingev | (indien va<br>debiteur/c<br>(moet rele<br>uld als in c | n toepassii<br>crediteur, fa<br>vant zijn), l<br>de scherma | ng): (<br>ict.nr<br>otw-c<br>ifdruł | Dmsch<br>., beta<br>ode, b<br>ken is | r. blad<br>lingsco<br>edrage<br>aange | zijde, peri-<br>onditie, re-<br>en. De ge-<br>egeven. |   |
| Per boeking                                             | g (a, b, c                                            | , d, e)                              | 2 punten                                               | aftrekken                                                   | voor                                | elke fo                              | out. Pe                               | er boeking                                            |   |
|                                                         |                                                       | , 1 1 1 1 1 1                        | inaai o pu                                             |                                                             | men.                                |                                      |                                       |                                                       |   |
| aal obdrach                                             | ぽろ                                                    |                                      |                                                        |                                                             |                                     |                                      |                                       |                                                       |   |

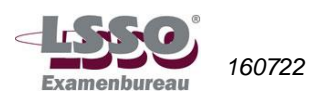

| Ор  | dracht 4                                                                                                    |                                          |                              | Punten |  |  |  |  |  |
|-----|----------------------------------------------------------------------------------------------------|------------------------------------------|------------------------------|--------|--|--|--|--|--|
| a.  | lgemeen Bankafsch                                                                                                    | hriften                                  |                              | 6      |  |  |  |  |  |
|     | Autocode:                                                                                                    | BENTE                                    |                              |        |  |  |  |  |  |
|     | Omschr autocodering:                                                                                                    | Hvpotheekrente bedriifs                  | pand                         |        |  |  |  |  |  |
|     | -<br>Rekeningnummer:                                                                                                    | 450                                      | Kosten hypotheekrente        |        |  |  |  |  |  |
|     | Deb/Cred:                                                                                                    |                                          |                              |        |  |  |  |  |  |
|     | Kostenplaatscode:                                                                                                    |                                          |                              |        |  |  |  |  |  |
|     |                                                                                                    |                                          |                              |        |  |  |  |  |  |
|     | BTW-code:                                                                                                    | $\mathbf{P}$                             |                              |        |  |  |  |  |  |
|     | Herkenning: (                                                                                                    | Komt voor in                             |                              |        |  |  |  |  |  |
|     |                                                                                                    | ◯ B <u>e</u> gint met                    |                              |        |  |  |  |  |  |
|     |                                                                                                    | <ul> <li>Omschrijving autocod</li> </ul> | e gebruiken                  |        |  |  |  |  |  |
|     | Autocode juist aangemaakt: code, omschrijving, rekeningnummer moet zijn<br>450 Kosten hypotheekrente, btw-code = leeg. Per fout 2 punt aftrekken, in-<br>dien gekoppeld is aan een verkeerd rekeningnummer 3 punten aftrekken<br>(maximaal 6 punten aftrekken). |                                          |                              |        |  |  |  |  |  |
| b.  | Adres Buitenweg                                                                                                    | g op Word-bladzij                        | de gezet en opgeslagen.      |        |  |  |  |  |  |
|     | - Open Bestand                                                                                                    | /Crediteuren, sele                       | cteer Hof Accountants        | 2      |  |  |  |  |  |
|     | - Open Bewerke                                                                                                    | n/Stamgegevens                           | (F6).                        | 2      |  |  |  |  |  |
|     | - Klik op envelop                                                                                                    | oje linksonder.                          | lokkop' (Ctrl W)             | 2      |  |  |  |  |  |
|     | - Klik in het word-document op Plakken (Utri+v).                                                                                                    |                                          |                              |        |  |  |  |  |  |
| c.  | . 1. Bij AccountView wordt voor elk jaar een aparte administratie aangemaakt;                                                                                                    |                                          |                              |        |  |  |  |  |  |
|     | 2. In de administratie van het vorige jaar.                                                                                                    |                                          |                              |        |  |  |  |  |  |
|     | 3. Nee, je hoeft                                                                                                    | alleen de beginba                        | alans opnieuw over te nemen. | 2      |  |  |  |  |  |
| Tot | aal opdracht 4                                                                                                    |                                          |                              | 20     |  |  |  |  |  |

| Ор       | dracht 5                                                                                                    |                                                                                                    | Punten      |
|----------|----------------------------------------------------------------------------------------------------|----------------------------------------------------------------------------------------------------|-------------|
| Op<br>a. | dracht 5<br>Verkoop Verkoopsp<br>Artikelgroepcode:<br>Omschr artikelgroep:<br>Omzetrekening:<br>Rek kortingen verk: | KITY       Kindertypen       850     P       Opbrengst trainingsgelden       Verk oork ortingen journaliseren | Punten<br>4 |
|          | Artikelgroep juist a punten aftrekken.                                                                              | angemaakt: code, omschrijving, omzetrekening, per fou                                                         | t 2         |

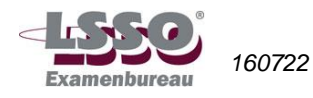

| b. | Algemeen Verko                                                            | oop Afbeelding Documenten                                                                                                    |                                                                                                    | 3   |
|----|---------------------------------------------------------------------------|----------------------------------------------------------------------------------------------------|----------------------------------------------------------------------------------------------------|-----|
|    | Artikoloodo:                                                              |                                                                                                    | Algemeen Verkoop Afbeelding Documenten Notitie                                                        |     |
|    | Anikeicode.                                                               | NITT-BASIS                                                                                                    | Artikelcode: KITY-BASIS Kindertypen basisonderwijs                                                    |     |
|    | Artikelomschrijving                                                       | 🕮 Kindertypen basisonderwijs                                                                                                    | Verkoopprijs: 135,00                                                                                  |     |
|    | Artikelomschrijving                                                       | J 2:                                                                                                    | BTW-code: 4 P Te betalen btw 6%                                                                       |     |
|    | Artikelaroencode:                                                         | KITY O Kindertupen                                                                                                    | Verkoopprijs inclusief BTW                                                                            |     |
|    | Artikeigioepeode.                                                         |                                                                                                    | Swith and                                                                                             |     |
|    |                                                                           |                                                                                                    | Gewicht: U,UUU                                                                                        |     |
|    | Artikel Kind<br>koppeling a<br>trekken (ma<br>Artikel Kinde               | ertypen basisonderwijs<br>an artikelgroep, verkoop<br>ximaal 3 punten aftrekke<br>ertypen brugklassen: ide                            | juist aangemaakt: code, omschrijving,<br>oprijs, btw-code, per fout 1,5 punten af-<br>en).<br>em.     | 3   |
| c. | Voor c geer<br>bij d en e.                                                | n punten toekennen; ind                                                                                                    | ien c goed gedaan is, volgen de punten                                                                |     |
| d. | 201430006                                                                 |                                                                                                    |                                                                                                    | 2   |
| e. | Invoer Cond No                                                            | itie Documenten                                                                                                    | Autocodering Bruto 400/7 Verkoopboek                                                                  | 8   |
|    | Deb/Cred:                                                                 | 13004 O Doc/Eac: 201430006                                                                                                    | Bet cond: bet term 21                                                                                 |     |
|    | D <u>e</u> breide.                                                        | Havelte B V                                                                                                    | Kostennlaatscode:                                                                                     |     |
|    | Omsehr bladziide:                                                         | Facturen februari                                                                                                    |                                                                                                    |     |
|    | Betalingsreferentie:                                                      | Facturen februari                                                                                                    | Valuta: O Koers: 0.00000                                                                              |     |
|    | Factuurdatum:                                                             | 10-02-2014 Periode: 2                                                                                                    |                                                                                                    |     |
|    | -                                                                         | Prese hill dan en and                                                                                                    | Deduce DTV/ Kashwalash 🔍 🔥                                                                            |     |
|    | 850                                                                       | Umschrijving regel<br>Kindertupen basisonderwijs                                                                                      | 14310 4                                                                                               |     |
|    | 850                                                                       | Kindertypen brugklassen                                                                                                    | 159,00 4                                                                                              |     |
|    |                                                                           |                                                                                                    | · · · · · · · · · · · · · · · · · · ·                                                                 |     |
|    | Rek: Opbrengs                                                             | t trainingsgelden                                                                                                    | Netto: 285,00 0,00                                                                                    |     |
|    | Netto:                                                                    | 135,00 0,00                                                                                                    | BTW: 17,10 0,00                                                                                       |     |
|    | BTW:                                                                      | 8,10 0,00                                                                                                    | Bruto: 302,10 0,00                                                                                    |     |
|    | Indien alle g<br>- Indien on<br>- Indien fac<br>- Overige f<br>Maximaal 8 | egevens goed zijn ingev<br>nschr. bladzijde is niet 'fa<br>ctuurdatum is onjuist, 3 p<br>outen: 2 punten aftrekke<br>punten aftrekken | vuld, 6 punten toekennen.<br>acturen <u>februari</u> ', 3 punten aftrekken<br>ounten aftrekken.<br>en |     |
| To | taal opdrach                                                              | nt 5                                                                                                    |                                                                                                    | 20  |
|    |                                                                           |                                                                                                    |                                                                                                    |     |
| To | taal proefex                                                              | amen                                                                                                    |                                                                                                    | 100 |

Eindcijfer is aantal punten gedeeld door 10, afgerond op een geheel getal volgens de normale afrondingsregels (5,49 = 5; 5,50 = 6).

N.B.: het eindcijfer wordt op een geheel getal afgerond.

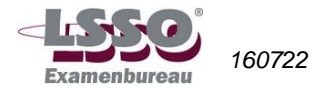